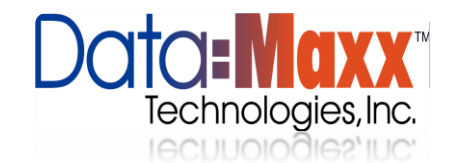

## Trouble Shooting IIS and Web Services Application with .net PDA app

- 1. Find the IP of the web services server or PC
  - a. To find out you're the IP address open up the cmd.exe (cmd.exe can be opened by opening RUN and then typing cmd and hitting enter or by typing cmd into the search area on the windows start menu)
  - b. Type ipconfig and hit Enter

| Connection-specific DNS Suffix .:                                    |   |
|----------------------------------------------------------------------|---|
| IPv4 Address                                                         | = |
| Subnet Hask                                                          |   |
| Cunnel adapter Local Area Connection* 9:                             |   |
| Media State Media disconnected<br>Connection-specific DNS Suffix . : |   |
| Cunnel adapter isatap.{3D454AA8-3E6B-4672-9211-9F7BF4DCF521}:        |   |
| Media State Media disconnected<br>Connection-specific DNS Suffix . : |   |
| Cunnel adapter isatap.{EEF82A87-48D0-4435-9B68-11DD0046CB97}:        |   |
| Media State Media disconnected<br>Connection-specific DNS Suffix . : |   |
| unnel adapter isatap.{43492863-0CCB-42B2-9CC9-28C2A39CAF53}:         |   |

- 2. Find out what port it is Running on
  - a. Open up IIS and browse to the website and look at the Browse Web Site link.

|                                                                                                    |                                                                                                    | A                                                                                                    |
|----------------------------------------------------------------------------------------------------|----------------------------------------------------------------------------------------------------|----------------------------------------------------------------------------------------------------|
| Ommettions       Image: Strate Strate       Image: Strate Strate       Image: Strate Strate       Image: Strate Strate       Image: Strate Strate       Image: Strate Strate       Image: Strate Strate       Image: Strate       Image: St | Wetamaxx Home         Filter:          •          @ Go •          @ Show All Group by: Area           @ Bo          ADFAIT          @ Bo           @ Bo           @ Bo          ADFAIT          @ Bo           @ Bo           @ Bo           @ Bo          ADFAIT          @ Bo           @ Bo           @ Bo           @ Bo           @ Bo          ADFAUT          @ Bo           @ Bo                                                                                                    | Actions<br>Eds Pointe<br>Eds Pointsens<br>Edit Site<br>Bindings<br>Basic Settings<br>View Applications<br>ample: Here it is port |
|                                                                                                    | Prese and Session State SMTP E-mail<br>Controls<br>Authentic<br>Compression<br>Default<br>Default |                                                                                                    |
|                                                                                                    | Features View Content View                                                                                                    | -/ Unline Help                                                                                                    |

- 3. Browse to <a href="http://data-maxx.net/tech-support/web.html">http://data-maxx.net/tech-support/web.html</a>
  - a. In the first text box enter the IP address plus the port. Using the information above I would type 192.168.0.118:82 and click Test

|                                      | )= MO)<br>chnologies | s, Inc                               |                                        |                   |            |
|--------------------------------------|----------------------|--------------------------------------|----------------------------------------|-------------------|------------|
|                                      | НОМЕ                 | MANUALS                              | VIDEOS                                 | TECH LOGIN        | CONTACT US |
| 192.168.0.118:82                     | Test Version         |                                      |                                        |                   | in M       |
| Insert IP Address o                  | or URL of IIS Host S | Gerver                               | -                                      | 1 Sia             |            |
| Device ID =                          |                      |                                      |                                        |                   |            |
|                                      |                      |                                      |                                        |                   |            |
| Check Values by In                   | puted Device ID. C   | hoose the Leve                       | l From the Dr                          | op Down and Click | Go         |
| Check Values by In<br>Employees 💽 Go | puted Device ID. C   | hoose the Leve<br><sub>Copyrig</sub> | I From the Dro<br>ht 2012 Datamax Tech | op Down and Click | Go         |

- b. If it comes back with **True** then the connection is good. **If TRUE Skip to Step 4**. If it says **False** check the web.config to make sure your SQL credentials are correct. (note: if it is a blank database it can read false if there is nothing in the Employee Table)
- c. If it errors out then check to see if .net 4.0 is installed and your application is running under this application pool

| BRIAN-PC                                                | Application Pools                                             |           |                                               |                                             |                                                    |                              |
|---------------------------------------------------------|---------------------------------------------------------------|-----------|-----------------------------------------------|---------------------------------------------|----------------------------------------------------|------------------------------|
| File View Help                                          |                                                               |           |                                               |                                             |                                                    |                              |
| Connections BRIAN-PC (Brian-PC\Brian) Application Pools | Applicat<br>This page lets you viev<br>processes, contain one | v and man | DIS<br>age the list of ap<br>pplications, and | plication pools on<br>I provide isolation a | the server. Application<br>among different applica | pools are associa<br>ations. |
| ⊿ isites Isites Isites                                  | Filter:                                                       | - 8       | 🖁 Go 👒 🥁 Sho                                  | w All   Group by:                           | No Grouping                                        | •                            |
| 🛛 🌍 datamaxx 🛌                                          | Name                                                          | Status    | INET Fram                                     | ivianageo Pipei                             | Identity                                           | Applications                 |
| Default Web Site                                        | ASP.NET v4.0                                                  | Started   | v4.0                                          | Integrated                                  | ApplicationPoolId                                  | 3                            |
| DMDBWeb                                                 | ASPINET VHU CI                                                | Started   | V4.0                                          | Cidssic                                     | Drian                                              | Ū                            |
| Mehting Fatas                                           | 👌 Classic .NET Ap                                             | Started   | v4.0                                          | Classic                                     | brian                                              | 0                            |
|                                                         | Client                                                        | Started   | v4.0                                          | Integrated                                  | brian                                              | 1                            |
|                                                         | atamaxx []                                                    | Started   | v4.0                                          | Integrated                                  | brian                                              | 0                            |
|                                                         | DatamaxxWebA                                                  | Started   | √4.0                                          | Integrated                                  | brian                                              | 0                            |
|                                                         | DefaultAppPool                                                | Started   | √4.0                                          | Integrated                                  | ApplicationPoolId                                  | 1                            |
|                                                         | Timecard                                                      | Started   | √4.0                                          | Integrated                                  | mpls\datamaxx                                      | 1                            |
|                                                         |                                                               |           |                                               |                                             |                                                    |                              |

- 4. Check Datamaxx 7 to make sure that you have a device ID setup in Application setup with all the proper Device Settings
- 5. Use the Website Tester to test the Device ID http://data-maxx.net/tech-support/web.html
  - a. Make sure to leave the = in before the Device ID
  - b. Choose the level you want to test and click Go.

| Insert IP | Address or URL of IIS Host Server  | 192.168.0.118                                            |
|-----------|------------------------------------|----------------------------------------------------------|
| Port 82   |                                    |                                                          |
| Device II | =1000                              |                                                          |
| Check Va  | alues by Inputed Device ID. Choose | e the Level From the Drop Down and Click Go              |
| Employees | Go                                 |                                                          |
|           |                                    | Copyright 2012 Datamaxx Technologies All rights Reserved |
|           |                                    |                                                          |
|           |                                    |                                                          |

c. You should get a result that looks something like this. (Amount of data will very)

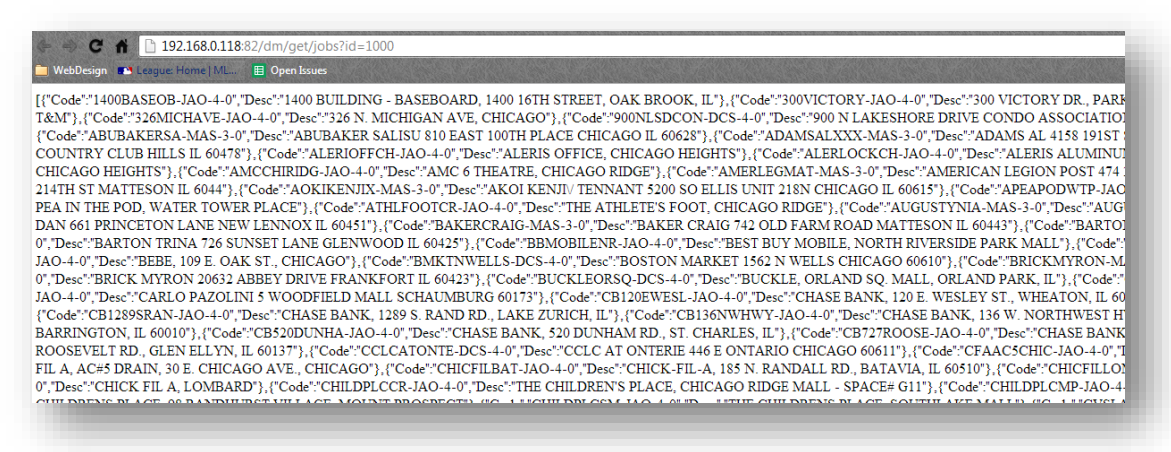

 Check to make sure the device is connected properly to the PC (this is windows 7, XP uses active sync)

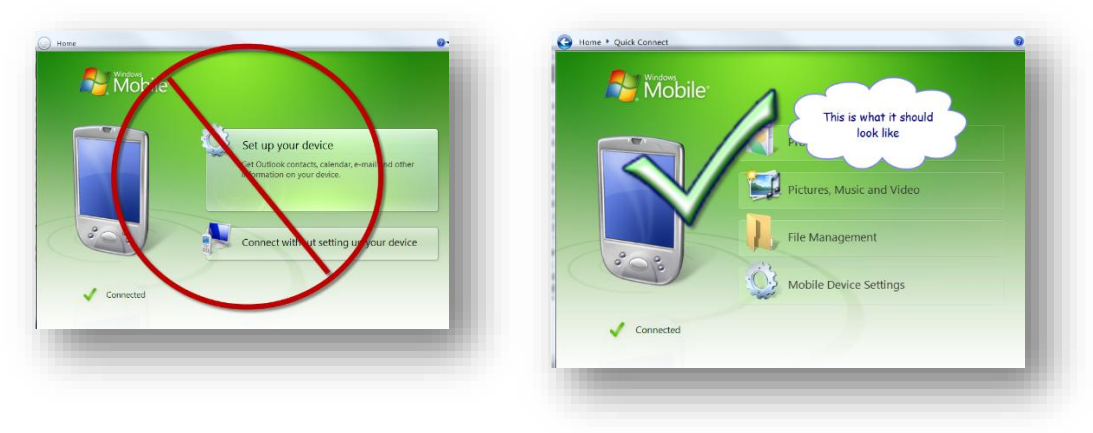

- 7. Add the IP address: PORT and DEVICE ID to settings on the PDA. Then Sync the levels.
  - a. If the Sync fails check to make sure the WIFI and PHONE connections are turned off in the Wireless Manager on the PDA.
  - b. Next open up internet Explorer on the PDA and type for example <a href="http://192.168.0.118:82">http://192.168.0.118:82</a> (Your IP and port may be different) if it shows a value of True and still does not sync recheck your settings again in the datamaxx PDA app.
  - c. If again there is an error check your firewall on the SQL server to make sure it is off.